# **Multi-cycle Processor Modification**

## Introduction

Modification of the multi-cycle processor deals with changing the datapath and control. In this design, the datapath is implemented in *'multicycle.v'* (*Verilog implementation*), and in *'multicycle.bdf'* (*schematic implementation*), and the control is implemented in *'FSM.v'*. When implementing the design, modifying the control first is suggested.

# **Review of Verilog**

Verilog code consists of three major parts: the header, the module declaration, and the body. Module declaration consists of the keyword '*module*' and its module name, and all inputs and outputs appear in brackets. See Figure 1.1.

| 🕸 multi              | icycle.v       | 🕸 FSM.v                                                                                                    |
|----------------------|----------------|----------------------------------------------------------------------------------------------------|
|                      | 20<br>21       | <pre>module FSM</pre>                                                                                                    |
| # %                  | 22<br>23<br>24 | reset, instr, clock,<br>N, Z,<br>PCwrite, AddrSel, MemRead,                                                                        |
| ⊈<br>⊈<br><b>▲</b> % | 25<br>26<br>27 | MemWrite, IRload, R1Sel, MDRload, inputs/outputs<br>IR1R2Load, ALU1, ALU2, ALUop,<br>ALUOutWrite, RFWrite, RegIn, FlagWrite, state |
| 2 %                  | 28             | );                                                                                                    |

Figure 1.1 – module declaration with the module name and its inputs and outputs

To add an input or output in Verilog code, simply add the name inside the brackets of the module declaration. Then, add a line indicating whether it is an input or output, together with its size (if the signal is more than one bit in size).

|             |    |        | input/output declaration                                     |
|-------------|----|--------|--------------------------------------------------------------|
| <u>~</u> "  | 29 | input  | [3:0] instr;                                                 |
| 7 0         | 30 | input  | N, Z;                                                        |
|             | 31 | input  | reset, clock;                                                |
|             | 32 | output | PCwrite, AddrSel, MemRead, MemWrite, IRload, R1Sel, MDRload; |
| 067         | 33 | output | R1R2Load, ALU1, ALUOutWrite, RFWrite, RegIn, FlagWrite;      |
| 268 ab/     | 34 | output | [2:0] ALU2, ALUop;                                           |
| <del></del> | 35 | output | [3:0] state;                                                 |
|             |    |        |                                                              |

Figure 1.2 – declaration of inputs and outputs

If any output requires its value to be stored, or requires to be used in an *always* block, then a '*reg*' declaration is required. See Figure 1.3 and 1.4.

| 267<br>268 ab∕<br> | 32<br>33<br>34<br>35<br>36 | <pre>output PCwrite, AddrSel, MemRead, MemWrite, IRload, R1Sel, MDRload;<br/>output R1R2Load, ALU1, ALUOutWrite, RFWrite, RegIn, FlagWrite;<br/>output [2:0] ALU2, ALUop;<br/>output [3:0] state;</pre> |
|--------------------|----------------------------|----------------------------------------------------------------------------------------------------|
|                    | 37<br>38<br>39<br>40       | <pre>reg [3:0] state;<br/>reg PCwrite, AddrSel, MemRead, MemWrite, IRload, R1Sel, MDRload;<br/>reg R1R2Load, ALU1, ALUOutWrite, RFWrite, RegIn, FlagWrite;<br/>reg [2:0] ALU2, ALUon;</pre>             |
|                    |                            | Figure 1.3 – outputs and registers declarations                                                                                                    |

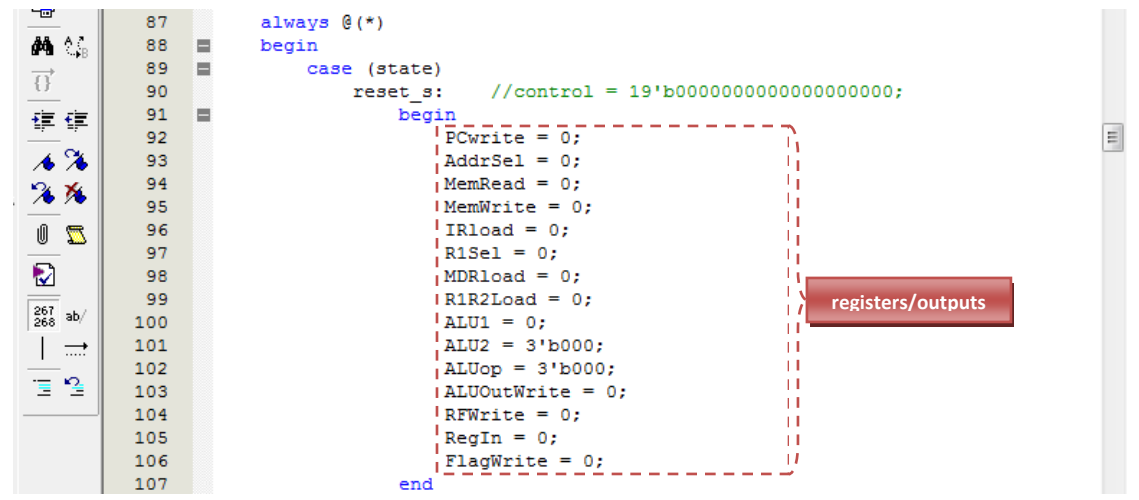

Figure 1.4 – outputs which require their values to be stored

# **Modifying the Control**

The Verilog implementation of the control is called '*FSM.v*'. If new signals are to be introduced, refer to "Review of Verilog". If new states are required, add the new states to the parameter declarations. Each state parameter contains the state name and a numerical value. Any numerical value can be assigned to a state, as long as it is unique. The width of the parameter values may have to be increased from the default size of 4 bits.

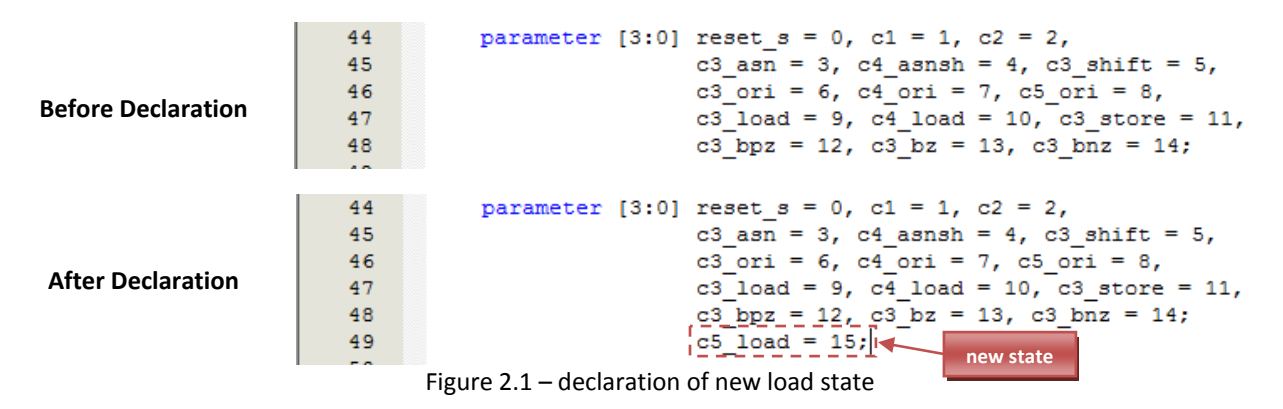

Once a new state has been declared, the state transition *case* block must be modified. The name of each new state needs to be included as a new case of the state transition *case* block. See Figure 2.2.

|    | -                                        |                                                          |                  |
|----|------------------------------------------|----------------------------------------------------------|------------------|
| 53 | always @(posedge clock or posedge reset) |                                                          |                  |
| 54 | begin                                    |                                                          |                  |
| 55 | <pre>if (reset) state = reset_s;</pre>   |                                                          |                  |
| 56 | else                                     |                                                          | =                |
| 57 | begin                                    |                                                          |                  |
| 58 | case(state)                              |                                                          |                  |
| 59 | reset_s: state = c1; //                  | reset state                                              |                  |
| 60 | c1: state = c2; //                       | cycle 1                                                  |                  |
| 61 | c2: begin //                             | cycle 2                                                  |                  |
| 62 | if(instr == 4'b010                       | 0   instr == 4'b0110   instr == 4'b1000) state = c3_asn; |                  |
| 63 | else if( instr[2:0                       | ] == 3'b011 ) state = c3_shift;                          |                  |
| 64 | else if( instr[2:0                       | ] == 3'b111 ) state = c3_ori;                            |                  |
| 65 | else if( instr ==                        | 4'b0000 ) state = c3_load;                               |                  |
| 66 | else if( instr ==                        | 4'b0010 ) state = c3 store;                              |                  |
| 67 | else if( instr ==                        | 4'b1101 ) state = c3 bpz;                                |                  |
| 68 | else if( instr ==                        | 4'b0101 ) state = c3 bz;                                 |                  |
| 69 | else if( instr ==                        | 4'b1001 ) state = c3 bnz;                                |                  |
| 70 | else state = 0;                          |                                                          |                  |
| 71 | end                                      |                                                          | state transition |
| 72 | c3 asn: state = c4 asnsh; //             | cycle 3: ADD SUB NAND                                    | case block       |
| 73 | c4 asnsh: state = c1; //                 | cycle 4: ADD SUB NAND/SHIFT                              |                  |
| 74 | c3 shift: state = c4 asnsh; //           | cycle 3: SHIFT                                           |                  |
| 75 | c3 ori: state = c4 ori; //               | cycle 3: ORI                                             |                  |
| 76 | c4 ori: state = c5 ori; //               | cycle 4: ORI                                             |                  |
| 77 | c5 ori: state = c1; //                   | cycle 5: ORI modified state transition                   |                  |
| 78 |                                          | cycle 3: LOAD                                            |                  |
| 79 | c4 load: state = c5 load; //             | cycle 4: LOAD (modified)                                 |                  |
| 80 | c5 load: state = c1; //                  | cycle 5: LOAD (modified)                                 |                  |
| 81 | c3 store: state = c1; //                 | cycle 3: STORE                                           |                  |
| 82 | c3 bpz: state = c1; //                   | cycle 3: BPZ                                             |                  |
| 83 | c3 bz: state = c1; //                    | cycle 3: BZ                                              |                  |
| 84 |                                          | cycle 3: BNZ                                             |                  |
| 85 | endcase                                  |                                                          |                  |
| 86 | end                                      |                                                          | -                |

Figure 2.2 – modified state transition case block with new load state introduced

After the new state has been added and the state transition case block has been modified, the control signals *case* block (in the level-sensitive *always* block) can now be modified. See Figure 2.3.

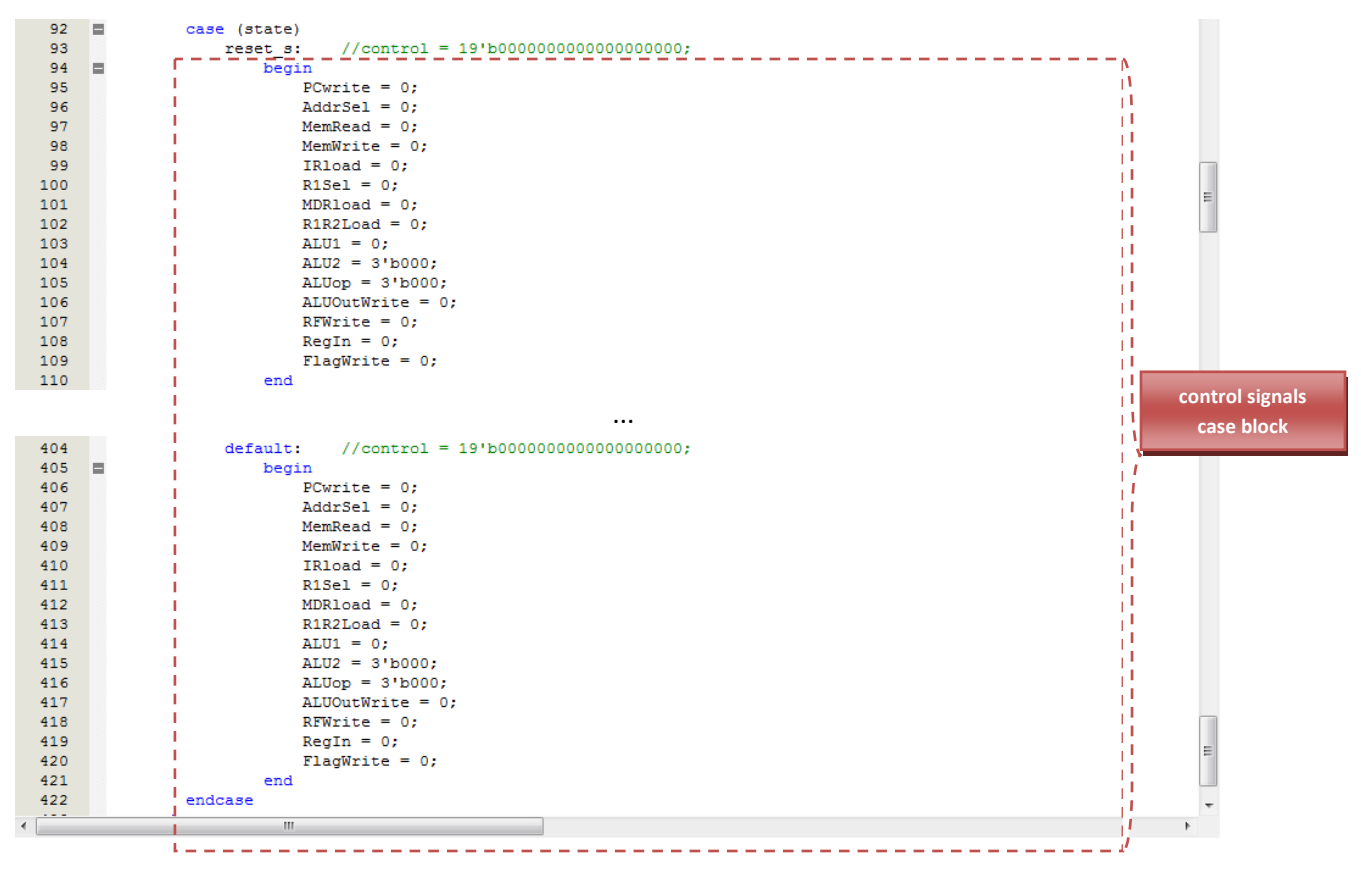

Figure 2.3 – control signals case block with output control signals

When a new state is added, the control signals for that state need to be added in the control signals case block. When making modifications to existing states, changes can be made directly to each control signal. See Figure 2.4.

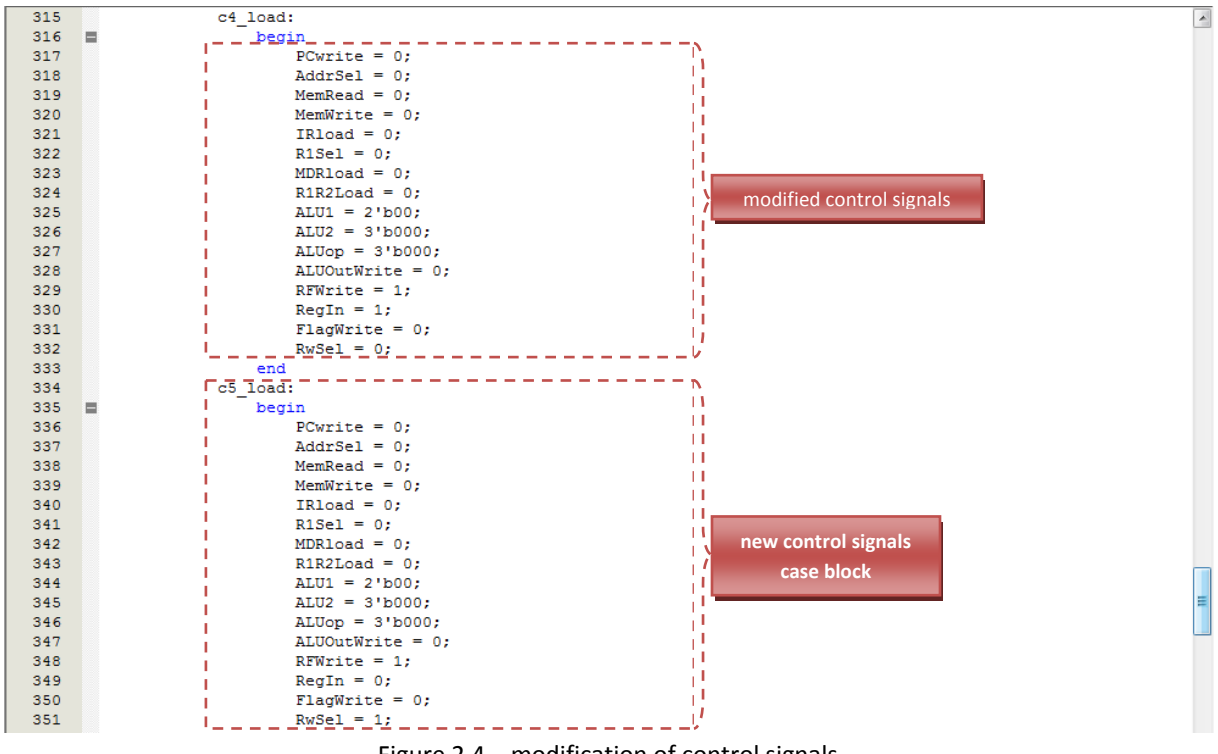

Figure 2.4 – modification of control signals

### **Modifying datapath**

• Verilog

If new simple components, such as a MUX or a register, which are not listed in the design implementation, are required, they can be generated using the *MegaWizard*. *MegaWizard* allows the creation of customized hardware components, such as MUXes, registers, or memory.

|   | 3 <b>b</b> 0 | <u>File Edit V</u>       | iew <u>P</u> roject | Assignmen | ts Processing | Tool       | s Window Help                          |   |
|---|--------------|--------------------------|---------------------|-----------|---------------|------------|----------------------------------------|---|
|   |              | i 🕞 🖬 😹                  | ) X Pa (            | 2 0 0 B   | multicycle    | E          | <u>D</u> A Simulation Tool             | Þ |
| 1 |              |                          |                     |           | ,<br>         | F          | Run <u>E</u> DA Timing Analysis Tool   |   |
|   | 900          | multicycle. <del>v</del> |                     |           |               | 10- L      | aunch Design Space E <u>x</u> plorer   |   |
| Î |              | 40                       | //                  |           |               |            |                                        |   |
|   | <u> </u>     | 41                       | wire                | clock, re | set;          | <b>O</b> 1 | [imeQuest Timing Analyzer              |   |
|   | 件            | 42                       | wire                | IRLoad, M | DRLoad, Mem   |            | A de de seu se                         |   |
|   | A 2          | 43                       | wire                | ALU1, ALU | OutWrite, F   | <u> </u>   | Advisors                               | ſ |
|   | ъB           | 44                       | wire                | [7:0] R2w | ire, PCwire   | a c        | Chin Dianaa (Elaandan & Chin Editar)   |   |
|   | <b>0</b>     | 45                       | wire                | [7:0] ALU | 1wire, ALU2   | × •        | Luip Planner (Floorplan & Chip Editor) |   |
|   |              | 46                       | wire                | [7:0] IR, | SE4wire, Z    | 1          | Netlist <u>V</u> iewers                | • |
|   | 1月           | 47                       | wire                | [7:0] reg | 0, reg1, re   | ~          |                                        |   |
|   | €≣           | 48                       | wire                | [7:0] con | stant;        | 📓 S        | SignalTap II Logic A <u>n</u> alyzer   |   |
|   |              | 49                       | wire                | [2:0] ALU | Op, ALU2;     | 🚗 ]        | n-System Memory Content Editor         |   |
|   | 1            | 50                       | wire                | [1:0] R1  | in;           |            | ogic Analyzer Interface Editor         |   |
|   | 9            | 51                       | wire                | Nwire, Zw | ire;          |            | ogic Analyzer Interface Euro           |   |
|   |              | 52                       | reg                 | N, Z;     |               | 🔣 I        | n-System Sources and Probes Editor     |   |
|   | *            | 53                       |                     |           |               | S          | ignalProbe Pins                        |   |
|   | *            | 54                       | //                  |           |               | 300 D      | rogrammer                              |   |
|   |              | 55                       | assign              | clock = K | EY[1];        | V 1        | Jogrammer                              |   |
|   | Û            | 56                       | assign              | reset =   | ~KEY[0]; //   | $\times$   | Mega <u>W</u> izard Plug-In Manager    |   |
|   | 7            | 57                       |                     |           |               | 105        | SOPC Builder                           |   |
|   | _            |                          |                     |           |               | _          |                                        |   |

Figure 3.1 – "MegaWizard Plug-In Manager..."

To run "MegaWizard Plug-In Manager", select *Tools > MegaWizard Plug-In Manager...* (See Figure 3.1).

Once all the components have been created, they must be instantiated and wired. If new wires are required, new wire declarations must be added. However, if only the width of the wire changes, one can modify or add the width size as required. See Figure 3.2.

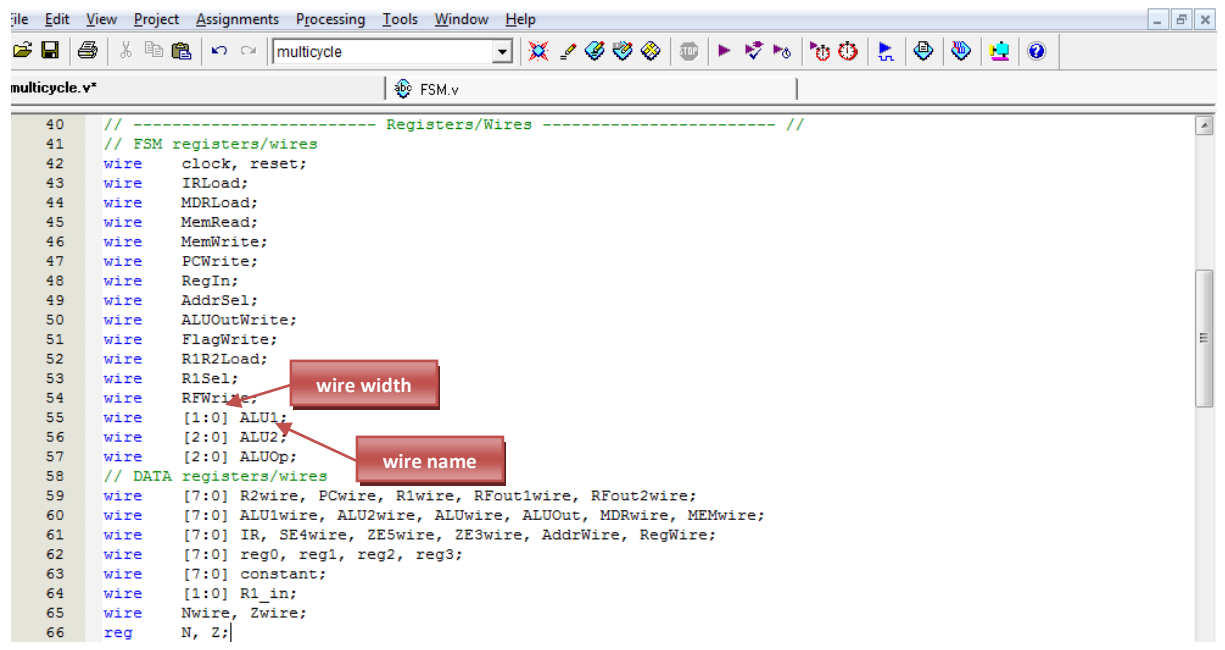

Figure 3.2 – wire declarations with different wire sizes (widths)

Once all the components are created and wires are declared, they can be wired directly as shown in Figure 3.3.

| 83 | FSM FSM | Control (                                                                         |
|----|---------|-----------------------------------------------------------------------------------|
| 84 |         | <pre>.reset(reset),.clock(clock),.N(N),.2(Z),.instr(IR[3:0]),</pre>               |
| 85 |         | .PCwrite(PCWrite),.AddrSel(AddrSel),.MemRead(MemRead),.MemWrite(MemWrite),        |
| 86 |         | .IRload (IRLoad) , .R1Sel (R1Sel) , .MDRload (MDRLoad) , .R1R2Load (R1R2Load) ,   |
| 87 |         | .ALU1 (ALU1) , .ALUOutWrite (ALUOutWrite) , .RFWrite (RFWrite) , .RegIn (RegIn) , |
| 88 |         | .FlagWrite (FlagWrite), .ALU2 (ALU2), .ALUop (ALUOp)                              |
| 89 | );      |                                                                                   |
|    |         |                                                                                   |

Figure 3.3 – Wiring components

### • Schematic

In schematic, to create a new component, double click at the background of the design. Once double click, a 'Symbol' screen would pop-up. If the component does not exist under 'Project', new components can be created through the library or *MegaWizard* under another sub-folder. See Figure 3.4.

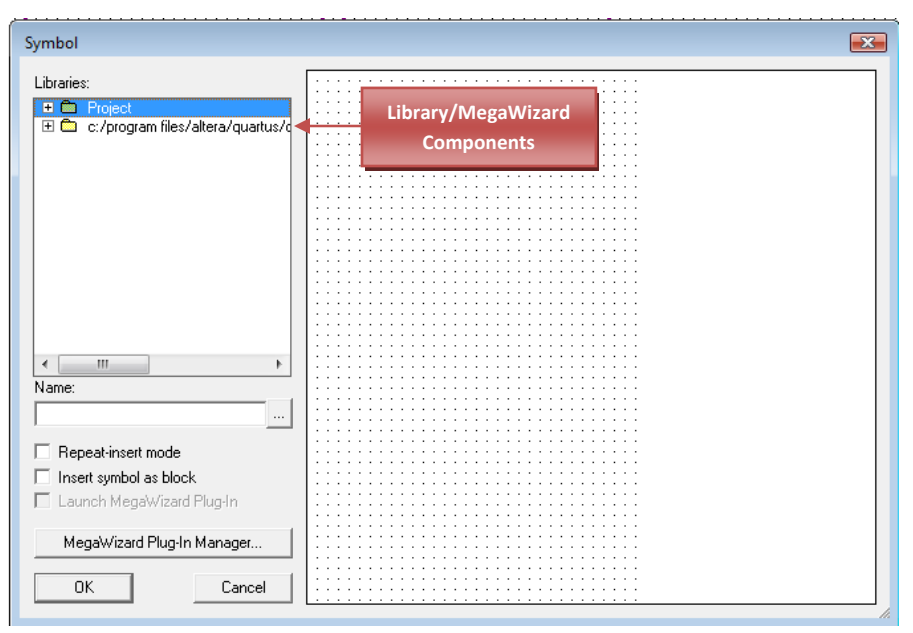

Figure 3.4 – 'Symbol' dialog box allows creation of symbols/components

After all components are created and placed on the background, they are to be wired. Wires are located on the left of the Quartus window screen. See Figure 3.5.

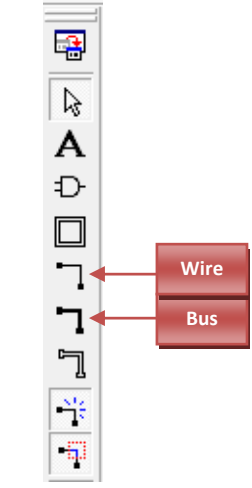

Figure 3.5 – Wiring tools

Wire each component together by dragging the wires from one component input to another component's output or vice-versa.